Platforma Logintrade

## Postępowania regulaminowe / Postępowania z wyłączeniem ustawy

Instrukcja obsługi dla wykonawcy

wersja 1.2

| Ostatnia<br>aktualizacja | Imię i nazwisko | Zakres wprowadzanych zmian                                                        |
|--------------------------|-----------------|-----------------------------------------------------------------------------------|
| 09.04.2019               | BP              | Przygotowanie instrukcji                                                          |
| 27.01.2020               | LT ES           | Składanie ofert jako osoba fizyczna                                               |
| 12.06.2020               | LT ES           | Aktualizacja szaty graficznej; uzupełnienie o zakładkę: Informacje dla wykonawców |
| 09.02.2021               | LT ES           | Aktualizacja nazewnictwa "Postępowania z wyłączeniem ustawy"                      |
| 09.12.2021               | LT MM           | Korekta treści                                                                    |
| 29.05.2025               | LT MG           | Aktualizacja instrukcji po zmianie systemu logowania i rejestracji                |

## Spis treŚci

| Złożenie oferty po zalogowaniu                                          | 3         |
|-------------------------------------------------------------------------|-----------|
| Złożenie oferty bez logowania                                           | 7         |
| Aktualizacja oferty                                                     | 10        |
| Przesłanie dokumentów w odpowiedzi na wezwania do wyjaŚnień oraz do uzu | pełnienia |
| oferty                                                                  | 14        |
| Aktualizacja oferty po negocjacjach                                     | 15        |

### Złożenie oferty po zalogowaniu

- 1) W celu złożenia oferty należy wejść na stronę platformy zakupowej.
- 2) Po wyświetleniu strony logowania należy zalogować się jak wykonawca:

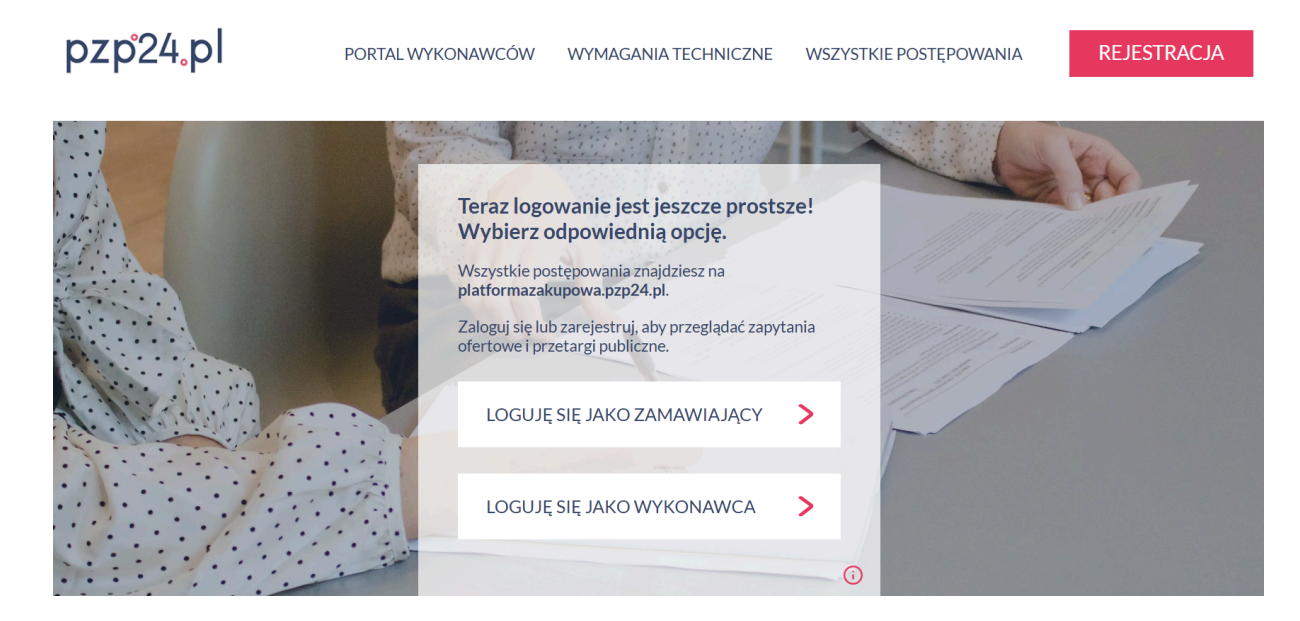

3) Po zalogowaniu się należy przejść do zakładki "Twoje postępowania":

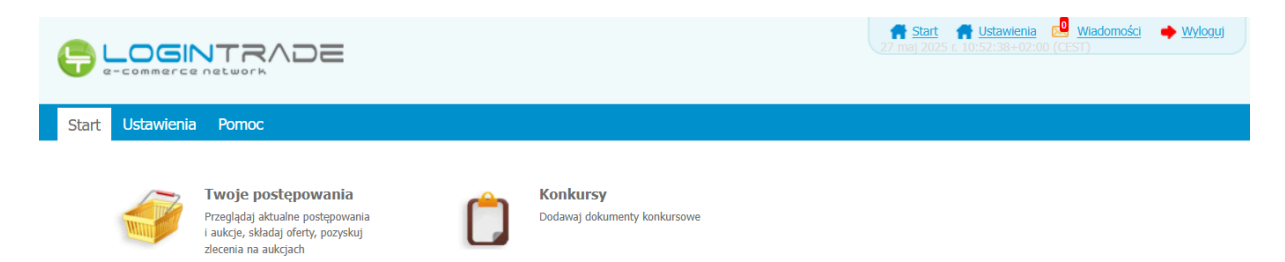

4) Jeśli użytkownik otrzymał zaproszenie do złożenia oferty z platformy Logintrade, po kliknięciu "Twoje postępowania" należy kliknąć kafelek o takiej samej nazwie "Twoje postępowania":

|                                                                                          | 🖷 Start 😒 Wiadomości 🔶 Wyloguj 27 maj 2025 r. 10:54:14+02:00 (CEST)          |
|------------------------------------------------------------------------------------------|------------------------------------------------------------------------------|
| Postępowania Aukcje otwarte Dostępowania Wysłane Aukcje wiele Zgłoszenia aukcje          | a do                                                                         |
| Prosimy nie otwierać platformy w więcej niż jednej karcie w danej przeglądarce. Odebrane |                                                                              |
| Postępowania                                                                             | Widok: Wyszukaj po znaku sprawy:                                             |
| Aby złożyć ofertę, kliknij w nazwę zapytania i wybierz opcję "Szczegóły zapytan          | nia". Przycisk umożliwiający złożenie oferty będzie dostępny na dole strony. |
| Lp. Tytuł postępowania Nr postępowania Znak sprawy D                                     | ata założenia postępowania Zamawiający Termin składania                      |

5) Jeśli użytkownik nie otrzymał zaproszenia z platformy Logintrade należy przejść do kafelka "Postępowania otwarte" i dodać wybrane postępowanie do swoich postępowań:

|                                                |                                                    |                                  |                                   |                    |                              | <b>f</b> <u>st</u>        | art 🖂 Wiadomos | ści • | • <u>Wyloguj</u> | 27 maj 2025 r. 10 | 0:56:04+02:00 (CEST) |
|------------------------------------------------|----------------------------------------------------|----------------------------------|-----------------------------------|--------------------|------------------------------|---------------------------|----------------|-------|------------------|-------------------|----------------------|
| Postępowania<br>otwarte                        | <b>U</b> Aukcje otwarte                            | Twoje<br>postępowania            | Wystane                           | Twoje<br>aukcje    | Zgłoszenia do<br>aukcji      |                           |                |       |                  |                   |                      |
| Prosi<br>Wszystk                               | my nie otwierać p<br>ie                            | ılatformy w więcej<br>Dzisiejsze | niż jednej karcie w<br>Wczorajsza | ı danej p          | orzeglądarce.<br>Starsze     |                           |                |       |                  |                   |                      |
| <b>Postępow</b><br>Poniżej znaj<br>zamawiąjące | r <b>ania otwarte</b><br>dują się postępowa<br>ego | nia opublikowane pr              | W<br>zez W                        | idok:<br>/szystkie |                              | Województv<br>V Wszystkie | vo:            | V     | Wyszukaj:        |                   | P                    |
| Lp.                                            | Nazwa p                                            | ostępowania                      | Znak<br>spraw                     | Da<br>y P          | ata założenia<br>ostępowania | Termin składa             | nia Województ  | wo    |                  | Zamawiający       | Status               |

6) Po przejściu do zakładki "twoje postępowania" i kliknięciu w tytuł postępowania należy wybrać opcję "szczegóły postępowania" w oknie dialogowym:

| Postępowania Aukcje otwarte Wysła<br>otwarte Wysła | Opcje<br>Szczegóły postępowania                                     |                                                    |
|----------------------------------------------------|---------------------------------------------------------------------|----------------------------------------------------|
| Prosimy nie otwierać platformy w więcej niż jed    | Die jestem zainteresowany                                           |                                                    |
| Odebrane                                           | 👰 Pytania/Odpowiedzi                                                |                                                    |
| Postępowania                                       | Komunikacja                                                         | Wyszukaj po znaku sprawy:                          |
| Aby złożyć ofertę, kliknij w nazwę zapytania i     | Anuluj<br>wybierz opcję "Szczegóły zapytania". Przycisk umożliwiają | cy złożenie oferty będzie dostępny na dole strony. |

- 7) W celu dołączenia pliku oferty należy kliknąć ikonę "Złóż"
- 8) Następnie wyświetli się strona umożliwiająca dodanie oferty do Platformy.

## 9) Wykonawca ma możliwość dodania dokumentów niejawnych za pomocą przycisku "dodaj plik"

Dodaj załącznik:

| Dodaj plik |                      |  |
|------------|----------------------|--|
|            | Przenieś pliki tutaj |  |
|            |                      |  |
|            |                      |  |

10) W kolejnym kroku wykonawca musi zapoznać się oraz zaakceptować kryteria formalne opisane przez Zamawiającego.

#### Kryteria formalne:

- Termin płatności: 30 dni
- Miejsce dostawy: siedziba
- Koszt transportu: po stronie wykonawcy
- Dopuszczalne zamienniki firm: A,B,C,D
  - 11) Następnie wykonawca wypełnia formularz ofertowy posługując się kwotami brutto, a także ma możliwość dołączenia dokumentacji za pomocą przycisku "Dodaj plik".

| Termir   | n związania ofertą:                        | (n                                                      |                   |           |             |      |
|----------|--------------------------------------------|---------------------------------------------------------|-------------------|-----------|-------------|------|
| Wszys    | tkie oferty cenowe                         | e proszę wpisywać w kwotach BRUTTO .                    |                   |           |             |      |
| 1. Walu  | uta PLN                                    |                                                         |                   |           |             |      |
| 2. W ko  | olumnie OFERTA nale                        | eży wprowadzić wartości liczbowe.                       |                   |           |             |      |
| 3. Złoże | enie oferty na "0" ozr                     | nacza złożenie oferty na nieodpłatne przekazanie przedr | niotu zamówienia. |           |             |      |
| Lp.      | Zadanie                                    | Kryterium                                               | Ilość             | Jednostka | Oferta      | Suma |
| 1.       | Klawiatura<br>komputerowa<br>bezprzewodowa | Cena                                                    | 33                | szt.      |             |      |
| 2.       | Pendrive 64 GB                             | Cena                                                    | 6                 | szt.      |             |      |
| 3.       | Dysk SSD 256 GB                            | Cena                                                    | 21                | szt.      |             |      |
| 4.       | Myszka<br>komputerowa<br>bezprzewodowa     | Cena                                                    | 19                | szt.      |             |      |
| 5.       | Monitor 21"                                | Cena                                                    | 4                 | szt.      |             |      |
| 6.       |                                            | Gwarancja                                               |                   | miesiące  |             |      |
|          |                                            |                                                         |                   | Warb      | ość oferty: | 0,00 |
| Dodaj z  | załącznik:                                 |                                                         |                   |           |             |      |
|          |                                            | -                                                       |                   | *******   |             |      |
|          | Dodaj plik                                 |                                                         |                   |           |             |      |
|          |                                            | Przenieś pliki tutaj                                    |                   |           |             |      |
|          |                                            |                                                         |                   |           |             |      |
|          |                                            |                                                         |                   |           |             |      |

- 12) Po wykonaniu powyższych kroków należy kliknąć ikonę "Wyślij ofertę". Platforma poprosi Wykonawcę o potwierdzenie złożenia oferty.
- 13) Pliki składane przez Wykonawców są szyfrowane na serwerze. Dla zaszyfrowanych plików po pobraniu i otwarciu, nie jest możliwe odczytanie ich treści. Pobranie i odczytanie zaszyfrowanych plików będzie dostępne tylko dla Zamawiającego po upływie terminu otwarcia ofert.

UWAGA! Pliki dodane do kreatora oferty, opcja "UpuŚĆ pliki lub kliknij, aby dodać z dysku" zostaną automatycznie zaszyfrowane przez system platformy. Pobranie ich z platformy i dodanie tych pobranych ponownie do kreatora oferty skutkuje PODWÓJNYM ZASZYFROWANIEM plików i podczas otwarcia ofert Zamawiający nie będzie mógł otworzyć takich plików. Należy zawsze dodawać pierwotną wersję przygotowanych plików, a nie tą pobraną, np. dla celów weryfikacyjnych z platformy.

 Po załadowaniu plików Wykonawca ma możliwość zaznaczenia przy dodawanych plikach czy zawierają informacje niejawne i dane osobowe.

| Lista do | okumentów (oferta h | ndlowa, oświadczenia, pozostałe) |                                |                      |                                                                                                    |
|----------|---------------------|----------------------------------|--------------------------------|----------------------|----------------------------------------------------------------------------------------------------|
| Lp.      | Nazwa               | Data i godzina<br>wysłania       | Zawiera informacje<br>niejawne | Zawiera dane osobowe | Opcje                                                                                                    |
| 1.       | example.csv         |                                  |                                | ×                    | Ŵ                                                                                                    |
| 2.       | example.docx        |                                  | ø                              |                      | t di di di di di di di di di di di di di                                                                                                    |
| 3.       | example.doc         |                                  |                                |                      | t di al construction di al construction di al const |
| 4.       | example.gz          |                                  |                                | ×.                   | Ŵ                                                                                                    |
|          |                     | Upuść pliki lub kliknij, ab      | vy dodać z dysku               |                      |                                                                                                    |
|          |                     | Wróć Wyślij                      | Zapisz                         |                      | Rozmawiaj                                                                                                    |

15) Po załadowaniu wszystkich plików należy kliknąć ikonę "*Wyślij*". Platforma poprosi Wykonawcę o potwierdzenie złożenia zgodnie z poniższym widokiem:

| ×             |
|---------------|
|               |
|               |
|               |
| Popraw Wyślij |
|               |

16) Po kliknięciu na ikony "Złóż ofertę" oferta zostanie złożona. Prawidłowość złożenia oferty zostanie potwierdzona komunikatem:

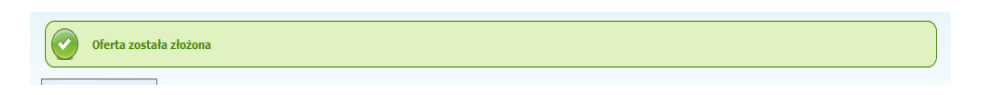

- 17) Ponadto Wykonawca otrzyma wiadomość e-mail potwierdzającą złożenie oferty.
- 18) Za datę złożenia oferty rozumie się datę jej wpływu na Platformę tj. datę złożenia oferty wyświetloną na koncie Zamawiającego wskazanej w kolumnie *"Data złożenia oferty"* zgodnie z przykładowym poniższym widokiem:

| Lp. | Nazwa<br>wykonawcy | Nazwa postępowania                                        | Data złożenia<br>oferty | Nr<br>postępowania | Status | Opcje  | Zaznacz |
|-----|--------------------|-----------------------------------------------------------|-------------------------|--------------------|--------|--------|---------|
| 1.  | Firma budowlana    | Zapytanie ofertowe na dostawę akcesoriów<br>komputerowych | 2019-04-09 13:37:20     | Z1011/256          | M M    | Opcje: |         |

### Złożenie oferty bez logowania

- 1) W celu złożenia oferty należy wejść na stronę platformy zakupowej.
- 2) Po wyświetleniu strony logowania należy przejść w zakładkę "Portal wykonawców"
- 3) Należy kliknąć w zakładkę "*Postępowania*", w wyniku czego zostanie rozwinięta następująca belka:

| .pl PLATFORM                               | A PRZETARGOWA                                      | PL   EN ZALOGU | J SIĘ |
|--------------------------------------------|----------------------------------------------------|----------------|-------|
| O PLATFORMIE REJESTRACJA POSTĘPOWANIA INF  | CORMACJE DLA WYKONAWCÓW REGULAMIN INSTRUKCJE KONTA | кт             |       |
| PLANY POSTĘPOWAŃ POSTĘPOWANIA Z WYŁĄCZENIE | EM USTAWY ZAMÓWIENIA PUBLICZNE AUKCJE KONKURSY     |                |       |

- 4) W dalszej kolejności należy kliknąć na zakładkę "*Postępowania z wyłączeniem ustawy*" lub "Postępowania regulaminowe".
- 5) W efekcie powyższego działania rozwiną się wszystkie postępowania prowadzone przez Zamawiającego. Należy odnaleźć interesujące Wykonawcę postępowanie oraz kliknąć jednokrotnie lewym przyciskiem myszy na kolumnę "Nazwa postępowania" w wierszu odpowiadającym nazwie właściwego postępowania.
- 6) W efekcie wykonania operacji wyżej opisanej zostanie otwarta zakładka dotycząca danego postępowania.
- 7) Na dole strony dostępny będzie niebieski przycisk "złóż ofertę":

| Warunki korzystania                                                    | a z platformy                                                                                                    |    |
|------------------------------------------------------------------------|----------------------------------------------------------------------------------------------------|----|
| 1. Wykorzystujemy pla                                                  | tformę zakupową Logintrade jako narzędzie do kontaktów z wykonawcami.                                                                                                    |    |
| <ol> <li>Kejestracja w bazie</li> <li>Jeśli nie posiadasz k</li> </ol> | wykonawcow, przeglądanie ogłoszen oraz składanie ofert handlowych jest bezpłatne.<br>conta na platformie zakupowej i ogiptrade, zarejestruj się w bazie wykonawców w celu otrzymani | ia |
| loginu i hasła do sw                                                   | ojego konta. Jedno konto wykonawcy umożliwia otrzymywanie ogłoszeń od wielu Zamawiających                                                                                           | h. |
| 4. Regulamin Platform                                                  | y zakupowej jest dostępny w panelu rejestracyjnym.                                                                                                    |    |
|                                                                        |                                                                                                    |    |

8) Każdorazowo kliknięcie Złóż ofertę przenosi nas do widoku sprawdzenia adresu e-mail. W zależności czy jesteśmy zarejestrowani na danym wdrożeniu (akceptowaliśmy oświadczenia) czy jesteśmy nowym użytkownikiem - system po sprawdzeniu wyświetli odpowiednie kolejne kroki.

#### Wariant 1: Nie mam konta na platformie żadnego zamawiającego:

- 1) Po wprowadzeniu całkiem nowego adresu e-mail, którego nie ma nigdzie na platformie i kliknięciu "dalej" pojawi się formularz rejestracji.
- Wykonawca zobowiązany jest do wypełnienia wszystkich pól oznaczonych "gwiazdką" i zaznaczeniu zgody na oświadczenia. Użytkownik sam nadaje sobie hasło, które musi spełniać określone wymogi: min. 10 znaków • wielka litera • mała litera • cyfra • znak specjalny
- 3) Po rejestracji użytkownik otrzymuje wiadomość e-mail z kodem do aktywacji konta, który należy wpisać na stronie rejestracji:

| Zapytania ofertowe i przetargi publiczne<br>Przeglądaj postępowania zakupowe i składaj oferty                                                                       |
|----------------------------------------------------------------------------------------------------|
| Potwierdź swój adres e-mail                                                                                                    |
| Na adres e-mail podany przez Ciebie w formularzu rejestracji, przesłaliśmy kod<br>potwierdzający. Wprowadź ten kod w formularzu poniżej, aby dokończyć rejestrację. |
|                                                                                                    |
| Potwierdź                                                                                                    |

 Po wprowadzenia kodu pojawia się okno w potwierdzeniem, gdzie należy kliknąć "zaloguj się":

### Twoje konto zostało utworzone

Twoja rejestracja została pomyślnie zakończona. Możesz teraz zalogować się na swoje konto i korzystać z pełnej funkcjonalności aplikacji.

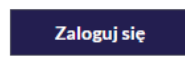

- 5) Następnie należy ponownie wyszukać przetarg wchodząc przez Portal Wykonawców.
- 6) Po wyświetleniu szczegółów przetargu, kliknięciu "złóż ofertę" należy ponownie wpisać swój adres mailowy.
- 7) Po wprowadzeniu adresu e-mail, który już zarejestrowaliśmy pojawią się oświadczenia do akceptacji u danego zamawiającego:

|                                                                                                    | Kontrast: X X                                                | Czcionka: A A A                              |
|----------------------------------------------------------------------------------------------------|--------------------------------------------------------------|----------------------------------------------|
| O Platformie Rejestracja Postępowania Informacje dla wykonawców                                                                                                    | Regulamin Instrukcje                                         | Kontakt Zaloguj się                          |
| EDOKUMENT przetarg nieograniczony (aktywne<br>Postępowanie nr Z56/1858                                                                                                    | postępowanie                                                 | )                                            |
| Oświadczenia                                                                                                    |                                                              |                                              |
| <ul> <li>Oświadczam, że zapoznałem się i akceptuję postanowienia regulaminu</li> <li>Wyrażam zgodę na przetwarzanie moich danych osobowych przez Administratora public2p<br/>na Platformie zakupowej public2podpis. Jednocześnie oświadczam, że zapoznałem/-am się<br/>której dane osobowe są przetwarzane przez Administratora, zamieszczoną poniżej.</li> </ul> | odpis w celu związanym z ro<br>ę z informacją o administrato | ozpatrzeniem oferty<br>orze i prawach osoby, |
| Obowiązek informacyjny - czytaj                                                                                                    |                                                              |                                              |
| Przechodząc dalej akceptujesz warunki postępowania.                                                                                                    |                                                              |                                              |
| Anuluj Wyślij                                                                                                    |                                                              |                                              |

8) Po akceptacji oświadczeń użytkownik zostanie przeniesiony do formularza składania oferty:

| EDOKUMENT przeta<br>Postępowanie nr Z56/1858 | rg nieograniczony                   | (aktywne                   | postępowar                               | ie)                        |       |
|----------------------------------------------|-------------------------------------|----------------------------|------------------------------------------|----------------------------|-------|
| Dodaj załączniki                             |                                     |                            |                                          |                            |       |
| Załączniki*                                  |                                     |                            |                                          |                            |       |
| Lp. Nazwa                                    |                                     | Data i godzina<br>wysłania | Zawiera<br>tajemnicę<br>przedsiębiorstwa | Zawiera<br>dane<br>osobowe | Opcje |
|                                              | Brak wyników do                     | wyświetlenia               |                                          |                            |       |
| I                                            | ↑<br>Przeciągnij i opuść plik tutaj | lub wybierz plik           | z dysku                                  |                            |       |
| Dodawane pliki zostaną zaszyfrow             | ane do momentu otwarcia ofer        | t.                         |                                          |                            |       |
| Przechodząc dalej akceptujesz warunk         | i postępowania.                     |                            |                                          |                            |       |
|                                              | Anuluj                              | Wyślij                     |                                          |                            |       |

Wariant 2: Mam konto u dowolnego zamawiającego, ale nie logowałem się jeszcze i nie akceptowałem oświadczeń u tego zamawiającego

 Po wprowadzeniu w pierwszym oknie adresu e-mail zarejestrowanego u innego zamawiającego i kliknięciu "Dalej" pojawi się okno akceptacji Oświadczeń danego wdrożenia

| <b>test 1</b><br>Postępowanie nr Z30/47                                                                                                    |
|----------------------------------------------------------------------------------------------------|
| Oświadczenia                                                                                                    |
| <ul> <li>Oświadczam, że zapoznałem się i akceptuję postanowienia regulaminu</li> <li>Wyrażam zgodę na przetwarzanie moich danych osobowych przez Administratora Dąbrowskie Wodociągi Sp. z o.o. w celu związanym z rozpatrzeniem oferty na Platformie zakupowej Dąbrowskie Wodociągi Sp. z o.o Jednocześnie oświadczam, że zapoznałem/-am się z informacją o administratorze i prawach osoby, której dane osobowe są przetwarzane przez Administratora, zamieszczoną poniżej.</li> <li>Obowiązek informacyjny - czytaj</li> </ul> |
| Przechodząc dalej akceptujesz warunki postępowania.                                                                                                    |
| Anuluj Wyślij                                                                                                    |

2) Po ich akceptacji (kliknięcie WyŚlij) przeniesie nas do formularza składania oferty.

# Wariant 3: Mam konto u dowolnego zamawiającego i logowałem się już i akceptowałem oświadczenia u tego zamawiającego.

1) Po wprowadzeniu w pierwszym oknie adresu e-mail zarejestrowanego u dowolnego zamawiającego i kliknięciu "Dalej" pojawi się od razu formularz składania oferty.

### POTWIERDZENIE ZŁOŻONEJ OFERTY

1) Po wysłaniu oferty pojawia się komunikat:

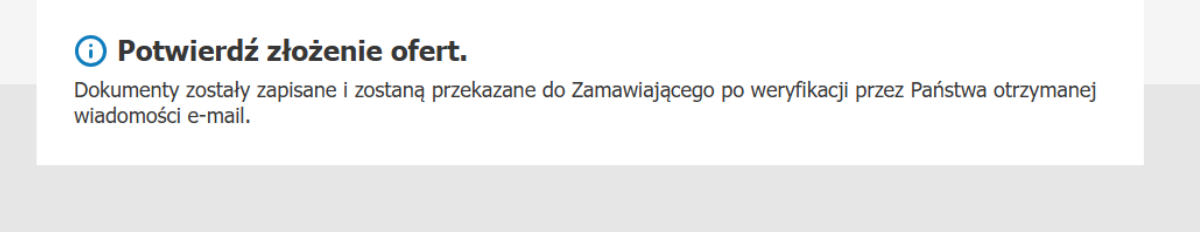

2) Dopiero po potwierdzeniu złożenia oferty w wiadomości mailowej oferta zostanie przesłana do zamawiającego.

### Aktualizacja oferty

- 1) W celu aktualizacji oferty należy wejść na stronę zamawiającego
- 2) Następnie należy się zalogować podając adres mailowy i hasło.
- 3) Po zalogowaniu zostanie wyświetlona następująca strona:

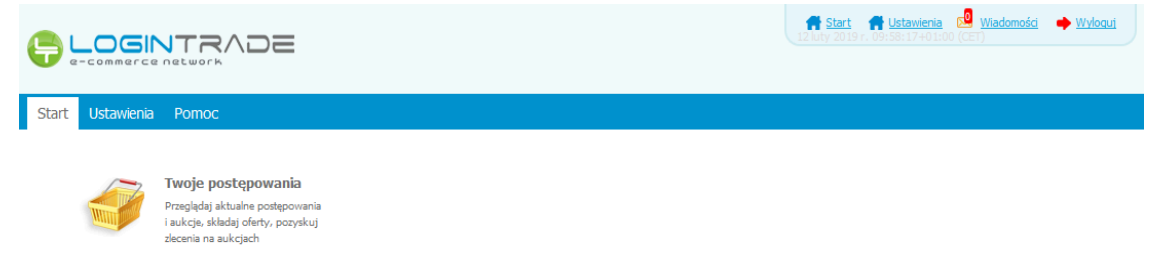

4) Należy kliknąć na ikonę *"Twoje postępowania"*. Po wykonaniu tej czynności zostanie wyświetlona następująca strona:

|                                                                                                    |                                                      |                                                      |                         | Start 🔜 <u>Wiadomości</u> 🔶 | Wyłoguj 25 marzec 2019 r. 12:0 | 01:04+01:00 (CET) |
|----------------------------------------------------------------------------------------------------|------------------------------------------------------|------------------------------------------------------|-------------------------|-----------------------------|--------------------------------|-------------------|
| Postępowania<br>otwarte                                                                                          | Twoje<br>postępowania                                | Wysłane Xwoje<br>aukcje                              | Zgłoszenia do<br>aukcji |                             |                                |                   |
| Wszystkie                                                                                                    | N oczekiwaniu                                        | Zakończone                                           |                         |                             |                                |                   |
| Aukcje elektroniczne<br>Poniżej znajdują się aukcje, d<br>Sortowanie<br>Numer porządkowy 💌 🗍<br>Lp. Nazwa aukcji | lo których zostałeś za<br>Malejąco 💌 Zmi<br>Nazwa ka | proszony lub zatwierdzony<br>icń<br>upca Data aukcji | Rozpoczęcie aukcji      | Zakończenie aukcj           | i Czas trwania aukcji          | Status            |
|                                                                                                    |                                                      |                                                      | Brak aktualnych auko    | ji                          |                                |                   |
| Legenda:                                                                                                    |                                                      |                                                      |                         |                             |                                |                   |

5) Należy przejść na zakładkę *"Wysłane"*. W efekcie tego działania zostanie wyświetlona następująca strona (strona przykładowa):

|                              |                           |                                   |                                           |                                 | 🕈 <u>Start</u> 😒 <u>Wiadomości</u> | Wyloguj               | 25 marzec 2019 r. 13:1    | 11:58+01:00 (CE    |
|------------------------------|---------------------------|-----------------------------------|-------------------------------------------|---------------------------------|------------------------------------|-----------------------|---------------------------|--------------------|
| ostępowani<br>otwarte<br>Wys | a Aukcje otwarte          | Twoje<br>postępowania<br>W edycji | Twoje<br>aukcje                           | Zgłoszenia do<br>aukcji         |                                    |                       |                           |                    |
| Oferty                       | /Oświadczenia/D           | okumenty:                         |                                           |                                 |                                    | Wyszukaj:             |                           | Q                  |
|                              |                           |                                   |                                           |                                 |                                    |                       |                           |                    |
| Lp.                          | Zamawiający               |                                   | Tytuł postępo                             | wania                           | Data z                             | oženia                | Nr postępowania           | Opcje              |
| Lp. 3                        | Zamawiający<br>Public 2.0 | Przetar                           | <b>Tytuł postępo</b><br>g ograniczony - : | <b>wania</b><br>składanie ofert | Data z<br>2019-03-1                | loženia<br>4 14:09:33 | Nr postępowania<br>Z9/529 | Opcje<br>Szczegóły |

6) Następnie należy kliknąć na szczegóły w kolumnie *"Opcje"* oferty którą Wykonawca chce zmienić. Następnie zostanie wyświetlona strona, w której będzie istniała możliwość aktualizacji oferty. Poniżej Zamawiający podaje wygląd przykładowej strony:

| ferta merytoryc                                                                                                    | zna                                       |                      |                                             |                                 |                                        |
|----------------------------------------------------------------------------------------------------|-------------------------------------------|----------------------|---------------------------------------------|---------------------------------|----------------------------------------|
| /tuł postepowania                                                                                                    | Zapytanie ofertowe na dostawe akce        | soriów komputerowych |                                             |                                 |                                        |
| r postepowania: Z101                                                                                                    | 1/256                                     |                      |                                             |                                 |                                        |
| ermin związania ofert                                                                                                    | ą: -                                      |                      |                                             |                                 |                                        |
| ałączniki:                                                                                                    |                                           |                      |                                             |                                 |                                        |
| ryteria formalne (warun                                                                                                    | ki udziału w postępowaniu):               |                      |                                             |                                 |                                        |
| <ul> <li>Termin platności: 30 dł</li> </ul>                                                                                                    | ni                                        |                      |                                             |                                 |                                        |
| Miejsce dostawy: siedz<br>Koszt transportu: po st                                                                                                    | iba                                       |                      |                                             |                                 |                                        |
| <ul> <li>Dopuszczalne zamienni</li> </ul>                                                                                                    | ki firm: A,B,C,D                          |                      |                                             |                                 |                                        |
| )ferta handlowa                                                                                                    |                                           |                      |                                             |                                 |                                        |
|                                                                                                    |                                           |                      |                                             |                                 |                                        |
| Lp. Zadanie                                                                                                    | Kryterium                                 | Ilość                | Jednostka                                   | Oferta                          | Suma                                   |
| Klawiatura<br>1. komputerowa<br>bezprzewodowa                                                                                                    | Cena                                      | 33                   | szt.                                        | 45                              | 1 485,00                               |
|                                                                                                    |                                           |                      | 100                                         | 46                              | 270,00                                 |
| 2. Pendrive 64 GB                                                                                                    | Cena                                      | 6                    | 320                                         | 40                              |                                        |
| 2. Pendrive 64 GB<br>3. Dysk SSD 256 G                                                                                                    | Cena<br>B Cena                            | 6<br>21              | szt                                         | 45                              | 945,00                                 |
| 2. Pendrive 64 GB<br>3. Dysk SSD 256 G<br>4. Myszka<br>komputerowa<br>bezprzewodowa                                                                                                    | Cena<br>B Cena<br>Cena                    | 6<br>21<br>19        | szt.                                        | 45                              | 945,00<br>855,00                       |
| <ol> <li>Pendrive 64 GB</li> <li>Dysk SSD 256 G</li> <li>Myszka<br/>komputerqwa<br/>bezprzewodowe</li> <li>Monitor 21"</li> </ol>                                                                                                    | Cena<br>Cena<br>Cena<br>Cena              | 6<br>21<br>19<br>4   | szt.<br>szt.<br>szt.                        | 45                              | 945,00<br>855,00<br>180,00             |
| Pendrive 64 GB     Dysk SSD 256 G     More a state of the second second se | Cena<br>Cena<br>Cena<br>Cena<br>Gwarancja | 6<br>21<br>19<br>4   | szt.<br>szt.<br>szt.<br>szt.                | 45 45 45 24                     | 945,00<br>855,00<br>180,00             |
| <ol> <li>Pendrive 64 GB</li> <li>Dysk SSD 256 G</li> <li>Myszka<br/>bezprzewodowa</li> <li>Monitor 21°</li> <li>6.</li> </ol>                                                                                                    | Cena<br>Cena<br>Cena<br>Cena<br>Gwarancja | 6<br>21<br>19<br>4   | szt.<br>szt.<br>szt.<br>miesiące<br>Wartość | 45<br>45<br>45<br>24<br>oferty: | 945,00<br>855,00<br>180,00<br>3.735,00 |
| Pendrive 64 GB     Dysk SSD 256 G     More and a second second seco | Cena<br>Cena<br>Cena<br>Gwarancja         | 6<br>21<br>19<br>4   | szt.<br>szt.<br>szt.<br>miesiące<br>Wartość | 45<br>45<br>45<br>24<br>oferty: | 945,00<br>855,00<br>180,00<br>         |

- 7) W celu aktualizacji oferty należy kliknąć ikonę "Aktualizuj ofertę", a zmienić dane w formularzu ofertowym bądź usunąć i/lub dodać dokumenty za pomocą przycisku "dodaj plik".
- 8) Po zmianie oferty należy kliknąć w "*Wyślij ofertę*" oraz potwierdzić aktualizację oferty przyciskiem "Złóż ofertę".

# Przesłanie dokumentów w odpowiedzi na wezwania do wyjaŚnień oraz do uzupełnienia oferty

- 1) W celu przesłania dokumentów w odpowiedzi na wezwanie do wyjaśnienia lub uzupełnienia oferty należy wejść na stronę zamawiającego
- 2) Następnie należy się zalogować podając adres mailowy i hasło.
- 3) Po zalogowaniu zostanie wyświetlona następująca strona:

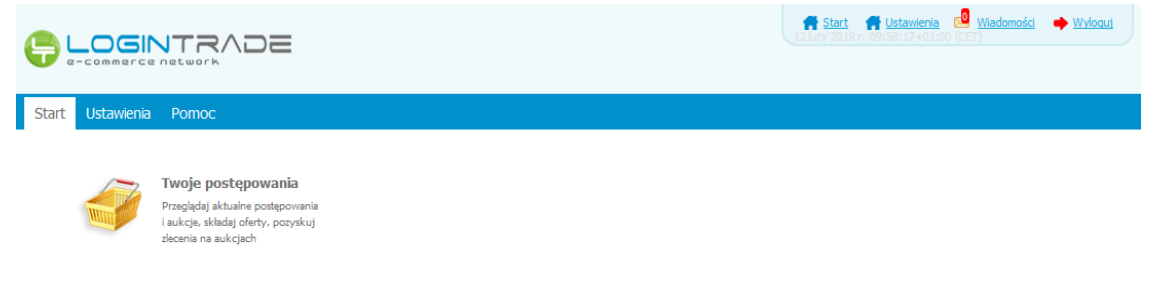

4) Należy kliknąć na ikonę *"Twoje postępowania"*. Po wykonaniu tej czynności zostanie wyświetlona następująca strona:

|                                                                                               |                                                        |                                        |                                  | 🕈 <u>Start</u> 🛛              | Wiadomości    | Wyloguj | 25 marzec 2019 r. 12:01:0 | 4+01:00 (CET) |
|-----------------------------------------------------------------------------------------------|--------------------------------------------------------|----------------------------------------|----------------------------------|-------------------------------|---------------|---------|---------------------------|---------------|
| Postępowania Aukcje otwarte                                                                   | Twoje<br>postępowania                                  | Wysłane Twoj<br>aukcj                  | e Zgłoszenia do<br>aukcji        |                               |               |         |                           |               |
| Aukcje elektroniczne<br>Ponizej znajdują się aukcje, do<br>Sortowanie<br>Numer porządkowy 🔪 🔥 | o których zostałeś za<br>Malejąco <mark>, w</mark> Zmi | proszony lub zatwierdzony<br><u>eń</u> |                                  |                               |               |         |                           |               |
| Lp. Nazwa aukcji                                                                              | Nazwa ku                                               | ipca Data auko                         | ji Rozpoczęcie a                 | aukcji                        | Zakończenie a | ukcji   | Czas trwania aukcji       | Status        |
| Lp. Nazwa aukcji                                                                              | Nazwa ku                                               | ipca Data auko                         | ji Rozpoczęcie a<br>Brak aktualn | a <b>ukcji</b><br>nych aukcji | Zakończenie a | ukcji   | Czas trwania aukcji       | Status        |

5) Należy przejść na zakładkę "*Wysłane*". W efekcie tego działania zostanie wyświetlona następująca strona (strona przykładowa):

|                   |                                                        |                                                                           | 🕈 <u>Start</u> 🔜 <u>Wiadomości</u> | Wyloguj                        | 25 marzec 2019 r. 13:     | 11:58+01:00 (CET        |
|-------------------|--------------------------------------------------------|---------------------------------------------------------------------------|------------------------------------|--------------------------------|---------------------------|-------------------------|
| ostępow<br>otwart | ania<br>Aukcje otwarte                                 | Twoje<br>postępowania<br>Wysłane Zgłoszenia do<br>aukcji                  |                                    |                                |                           |                         |
|                   | rysiane                                                | w eayoji                                                                  |                                    |                                |                           |                         |
| Ofer              | rty/Oświadczenia/Do                                    | okumenty:                                                                 |                                    | Wyszukaj:                      |                           | م                       |
| Ofer<br>Lp.       | rty/Oświadczenia/Do<br>Zamawiający                     | okumenty:<br>Tytuł postępowania                                           | Data zk                            | Wyszukaj:<br>Żenia             | Nr postępowania           | ہم<br>Opcje             |
| Ofer<br>Lp.<br>1. | <b>ty/Oświadczenia/Do</b><br>Zamawiający<br>Public 2.0 | okumenty:<br>Tytuł postępowania<br>Przetarg ograniczony - składanie ofert | <b>Data zk</b><br>2019-03-14       | Wyszukaj:<br>żenia<br>14:09:33 | Nr postępowania<br>29/529 | ې<br>Opcje<br>Szczegóły |

6) Następnie należy kliknąć na szczegóły w kolumnie "*Opcje*" oferty którą Wykonawca ma uzupełnić. Następnie zostanie wyświetlona strona, w której będzie istniała możliwość uzupełnienia oferty. Poniżej Zamawiający podaje wygląd przykładowej strony:

|--|

7) W celu uzupełnienia dokumentów należy kliknąć ikonę *"Uzupełnij ofertę"*, a następnie dodać dodatkowy plik.

### Aktualizacja oferty po negocjacjach

- 1) W celu przesłania dokumentów w odpowiedzi na wezwanie do wyjaŚnienia lub uzupełnienia oferty należy wejŚć na stronę zamawiającego
- 2) Następnie należy się zalogować podając adres mailowy i hasło.
- 3) Po zalogowaniu zostanie wyświetlona następująca strona:

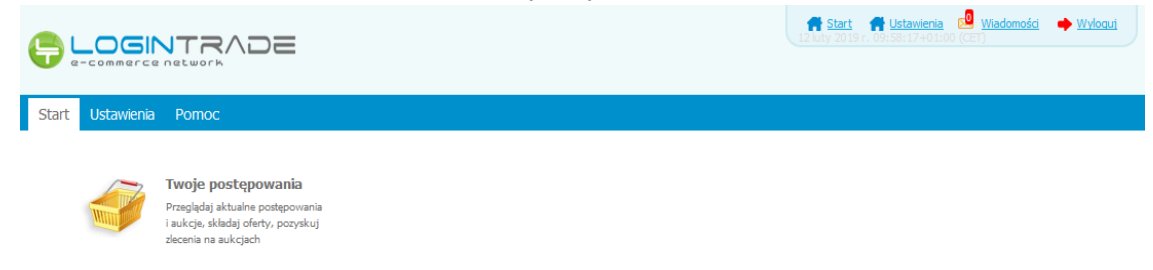

4) Należy kliknąć na ikonę *"Twoje postępowania"*. Po wykonaniu tej czynności zostanie wyświetlona następująca strona:

|                                                                                                    |                                                            |                                                |                                         | 🕈 Start 🖂 Wiadomości | Wyloguj | 25 marzec 2019 r. 12:01:0 | 4+01:00 (CET) |
|----------------------------------------------------------------------------------------------------|------------------------------------------------------------|------------------------------------------------|-----------------------------------------|----------------------|---------|---------------------------|---------------|
| Postępowania<br>otwarte                                                                                          | Twoje<br>postępowania                                      | Wysłane Tv<br>au                               | voje<br>Krje<br>Zgłoszenia do<br>aukcji |                      |         |                           |               |
| Wszystkie                                                                                                    | V oczekiwaniu                                              | Zakończone                                     |                                         |                      |         |                           |               |
| Aukcje elektroniczne<br>Ponizej znajdują się aukcje, d<br>Sortowanie<br>Numer porządkowy 💌 🕅<br>Lp. Nazwa aukcji | o których zostałeś za<br><u>Aalejąco – Zmi</u><br>Nazwa kt | proszony lub zatwierdzc<br>ień<br>upca Data au | ny<br>kcji Rozpoczęcie at               | ukcji Zakończenie    | aukcji  | Czas trwania aukcji       | Status        |
|                                                                                                    |                                                            |                                                | Brak aktualny                           | rch aukcji           |         |                           |               |
|                                                                                                    |                                                            |                                                |                                         |                      |         |                           |               |

5) Należy przejść na zakładkę *"Wysłane"*. W efekcie tego działania zostanie wyświetlona następująca strona (strona przykładowa):

|                        |                           |                       |                                        |                                 | 🕈 <u>Start</u> 🔀 <u>Wiadomośc</u> | Wyłoguj                      | 25 marzec 2019 r. 13:1    | 1:58+01:00 (CET |
|------------------------|---------------------------|-----------------------|----------------------------------------|---------------------------------|-----------------------------------|------------------------------|---------------------------|-----------------|
| ostępowania<br>otwarte | Aukcje otwarte            | Twoje<br>postępowania | Twoje<br>aukcje                        | Zgłoszenia do<br>aukcji         |                                   |                              |                           |                 |
| Wysł<br>Oferty/        | ane<br>/Oświadczenia/D    | W edycji<br>okumenty: |                                        |                                 |                                   | Wyszukaj:                    |                           | م               |
|                        |                           |                       |                                        |                                 |                                   |                              |                           |                 |
| Lp. Z                  | amawiający                | 1                     | ytuł postępo                           | wania                           | Data z                            | loženia                      | Nr postępowania           | Орсје           |
| <b>Lp. 2</b><br>1.     | Zamawiający<br>Public 2.0 | Przetarg              | <b>ytuł postępo</b><br>ograniczony - s | <b>wania</b><br>składanie ofert | Data z<br>2019-03-1               | <b>łożenia</b><br>4 14:09:33 | Nr postępowania<br>Z9/529 | Opcje           |

6) Następnie należy kliknąć na szczegóły w kolumnie "Opcje" oferty którą Wykonawca ma uzupełnić. Następnie zostanie wyświetlona strona, w której będzie istniała możliwość uzupełnienia oferty. Poniżej Zamawiający podaje wygląd przykładowej strony:

|  |  | Wróć | drukuj | Aktualizuj ofertę<br>po negocjacjach | Uzupełnij ofertę |
|--|--|------|--------|--------------------------------------|------------------|
|--|--|------|--------|--------------------------------------|------------------|

 W celu uzupełnienia dokumentów należy kliknąć ikonę "Aktualizuj ofertę po negocjacjach", a następnie zmodyfikować zmodyfikować formularz ofertowy lub dodać dokumenty do postępowania.